## Come registrarsi sulla piattaforma Comunità Solare Coupon

### Step 1

Cercare nella posta elettronica la mail con oggetto "Attivazione piattaforma welfare" e cliccare su "Clicca qui" affianco alla parola "password" per creare una nuova password.

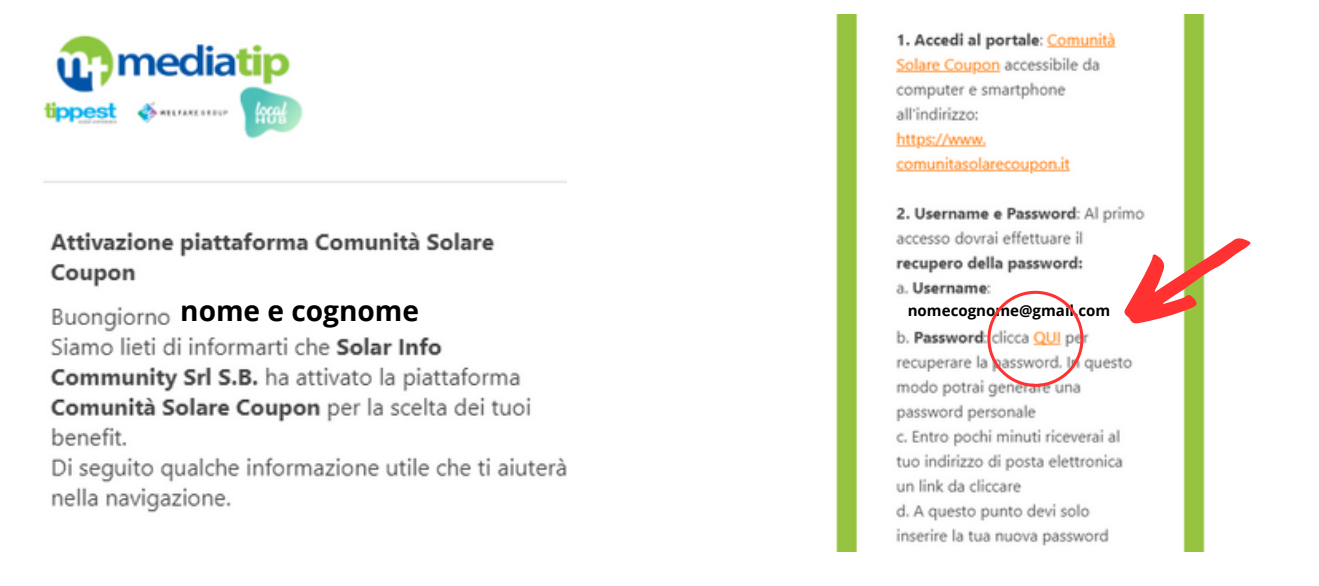

### Step 2

Inserire la propria mail e cliccare "continua". Cliccare su "invia codice di verifica". Aprire la propria mail e inserire il codice arrivato nello spazio "codice di verifica". Cliccare su "verifica codice" per confermare.

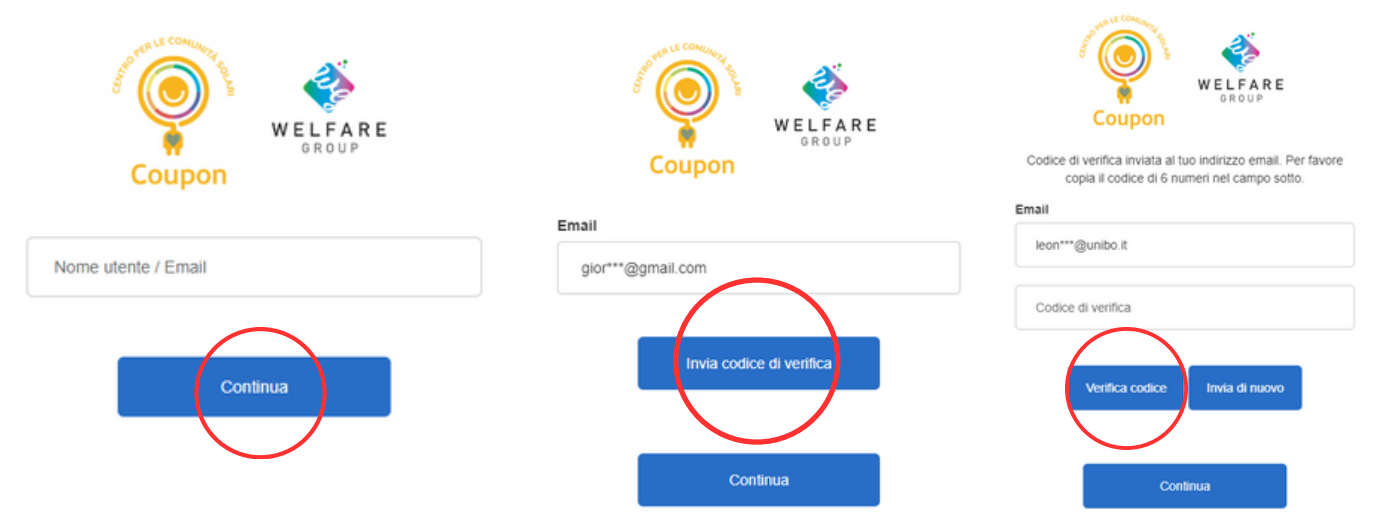

## Step 3

Inventare una password con 8-16 caratteri di cui almeno una lettera maiuscola, una minuscola e un numero. Ripeterla nell'apposito spazio e segnarsela su un foglio per non perderla. Servirà a fare l'accesso sulla piattaforma le volte successive. Cliccare su "continua".

| Coupon             | WELFARE<br>GROUP |
|--------------------|------------------|
| Nuova password     |                  |
| Ripeti la password |                  |
| Cont               | Inua             |

## Step 4

Inserire nuovamente il proprio indirizzo mail e la password appena inventata. Cliccare su "login".

| Coupon                                | WELFARE<br>GROUP |  |  |
|---------------------------------------|------------------|--|--|
| Accesso con nome utente / email       |                  |  |  |
| Nome utente / Email                   |                  |  |  |
| Password                              |                  |  |  |
| Login<br>Hai dimenticato la password? |                  |  |  |

## Step 5

Sei entrato/a nella piattaforma Comunità Solare Coupon!

Cliccando su "ciao + nome" ed entrando nella sezione "wallet" puoi vedere il tuo saldo attualmente caricato.

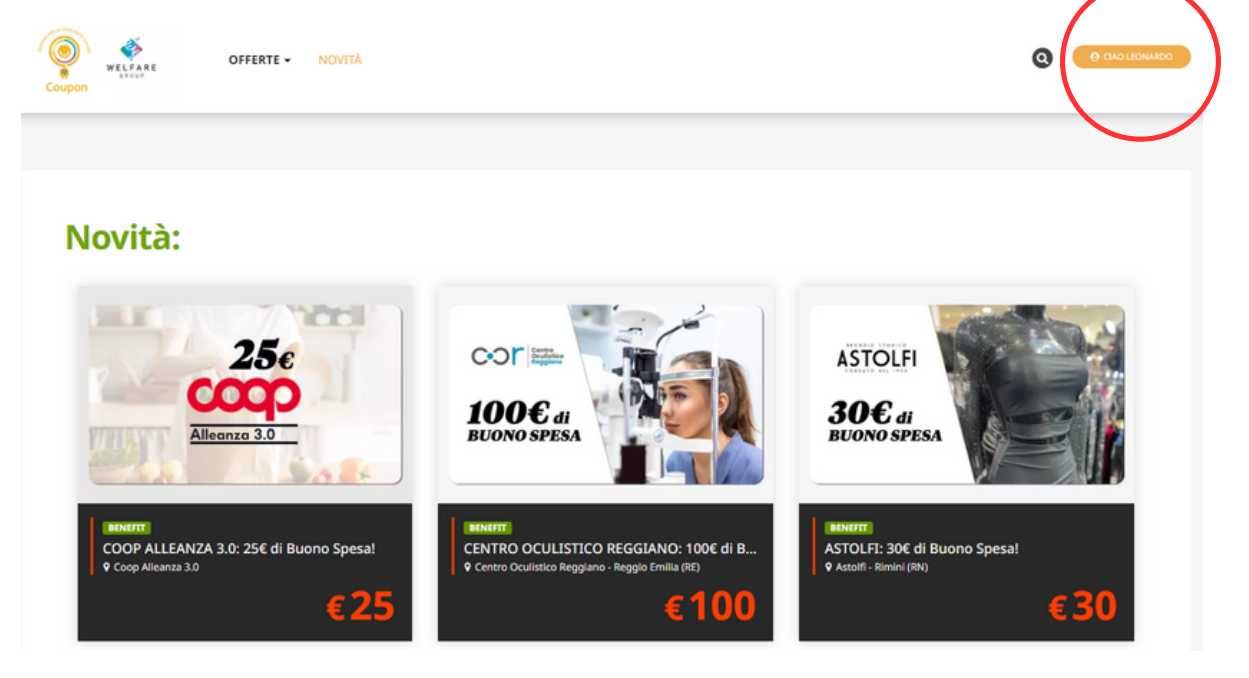

|                                       | I tuoi credit                      | i                                |                |                    |                                                                                                    |                                                                                                    |
|---------------------------------------|------------------------------------|----------------------------------|----------------|--------------------|----------------------------------------------------------------------------------------------------|----------------------------------------------------------------------------------------------------|
| 2 IL TUO PROFILO                      | COMUNITÀ S                         | DLARE COUF                       | PON            | ~                  |                                                                                                    |                                                                                                    |
| MODIFICA EMAIL                        | Azienda erogante<br>Saldo attuale: | :                                | Sola<br>€ 50   | ar Info Co<br>0,15 | mmunity Srl S.B.                                                                                                    |                                                                                                    |
| MODIFICA PASSWORD                     | Con scadenza 31/                   | Con scadenza 31/12/2024: € 50,15 |                |                    |                                                                                                    |                                                                                                    |
| 00 WALLET                             |                                    |                                  |                |                    |                                                                                                    |                                                                                                    |
|                                       | ELENCO TRANSAZ                     | LIONI                            | The Mardenante | Terrante           | Acculate                                                                                                    | Note                                                                                                    |
|                                       | Data Movimento                     | Data Scadenza                    | Tipo Movimento | Importo            | Acquisto                                                                                                    | Note                                                                                                    |
|                                       | 23/11/2023                         | 31/12/2024                       | Accredito      | € 20,83            |                                                                                                    |                                                                                                    |
|                                       | 18/11/2023                         |                                  | Addebito       | € 20,00            | Buono Spesa del Valore di 20€<br>Utilizzabile per l'Acquisto di tutti i tipi<br>di Merce presso i Punti Vendita a<br>Insegna Coop Convenzionati | Acquisto Deal: 51414 (Buono Spesa del<br>Valore di 20€ Utilizzabile per l'Acquisto di<br>tutti i tipi di Merce presso i Punti Vendita a<br>Insegna Coop Convenzionati) |
|                                       | 13/11/2023                         | 31/12/2024                       | Accredito      | € 20,83            |                                                                                                    |                                                                                                    |
| SEGNALA UNA NUOVA ATTIVITA ASSISTENZA | 11/11/2023                         |                                  | Addebito       | € 20,00            | Buono Spesa del Valore di 20€<br>Utilizzabile per l'Acquisto di tutti i tipi<br>di Merce presso i Punti Vendita a<br>Insegna Coop Convenzionati | Acquisto Deal: 51414 (Buono Spesa del<br>Valore di 20€ Utilizzabile per l'Acquisto di<br>tutti i tipi di Merce presso i Punti Vendita a<br>Insegna Coop Convenzionati) |

# Come scaricare un buono spesa

#### Step 1

Clicca sulla sezione "offerte" oppure cerca il negozio desiderato cliccando sulla lente d'ingrandimento.

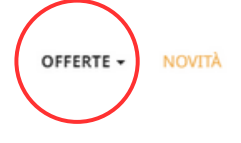

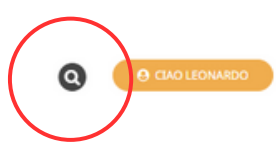

### Step 2

Clicca sulla categoria di tuo interesse, ad esempio "buoni spesa".

| Tempo Libero | Benefit                                |
|--------------|----------------------------------------|
| Divertimento | Scelti per te                          |
| Vedi tutti   | Buoni Spesa Ristoranti                 |
|              | Buoni Spesa Agenzie Viaggi             |
|              | Beauty                                 |
|              | Polizze Assicurative                   |
|              | Buoni Spesa<br>Buogi Carburante Italia |
|              | Prodotti e Regali                      |
|              | Street Food & Takeaway                 |
|              | Vedi tutti                             |

## Step 3

Clicca sul negozio di tuo interesse, ad esempio Coop.

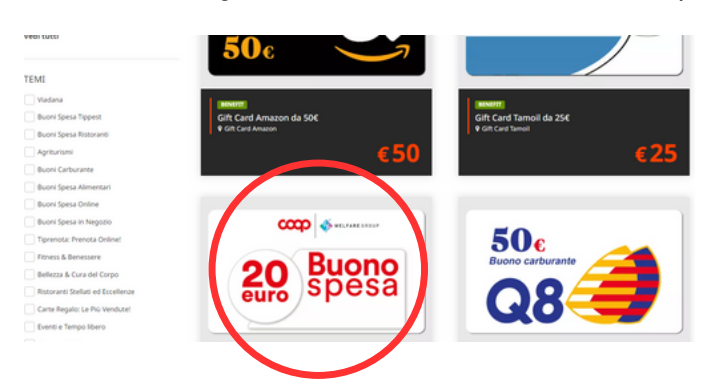

## Step 4

Clicca su "acquista". Poi clicca su "paga col wallet" e nuovamente su "acquista".

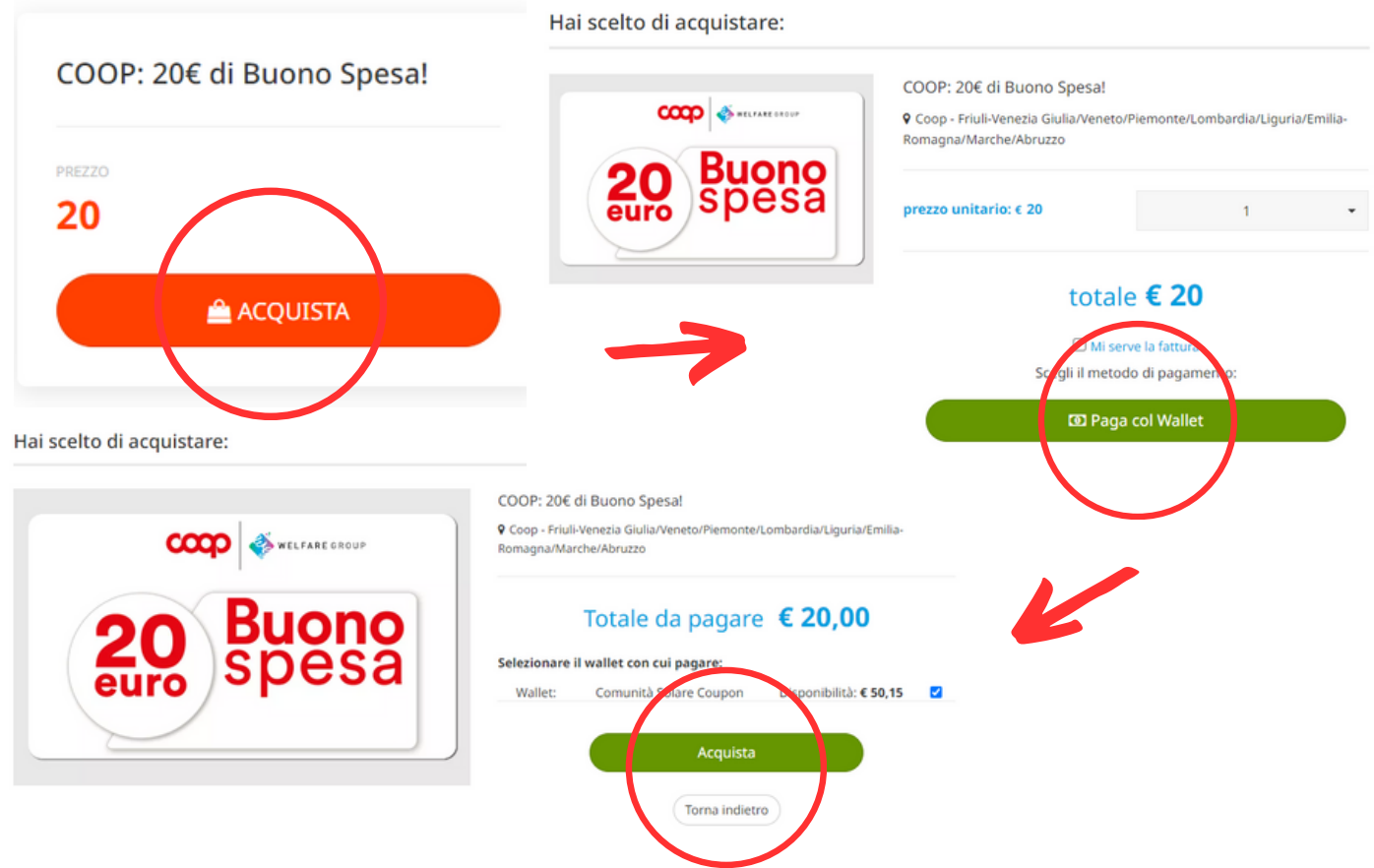

## Step 5

Torna sul tuo profilo cliccando "ciao + nome" in alto a destra. Clicca nella sezione "i tuoi coupon" e clicca su "scarica biglietto" per scaricare il codice a barre da presentare in cassa.

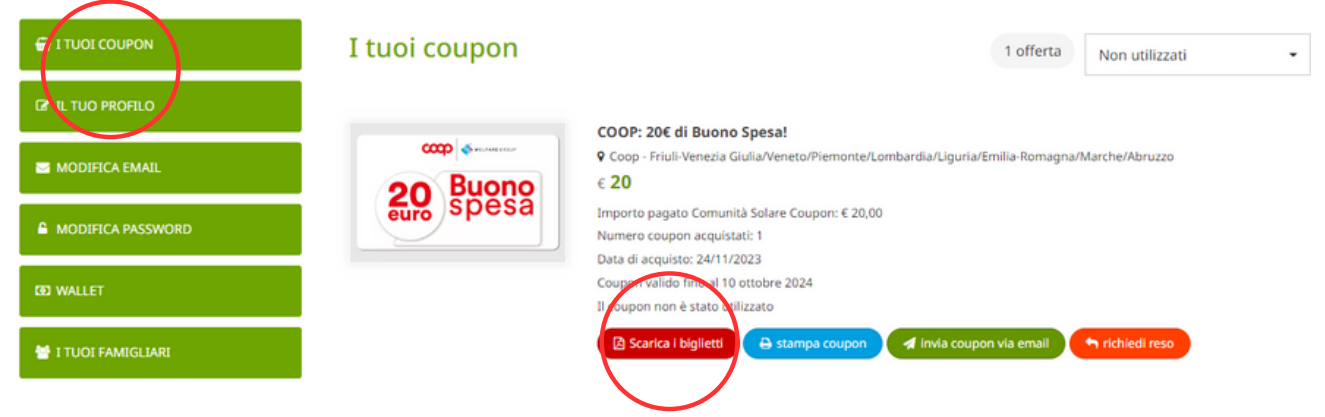